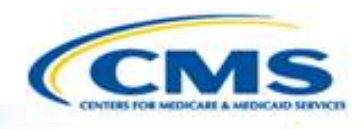

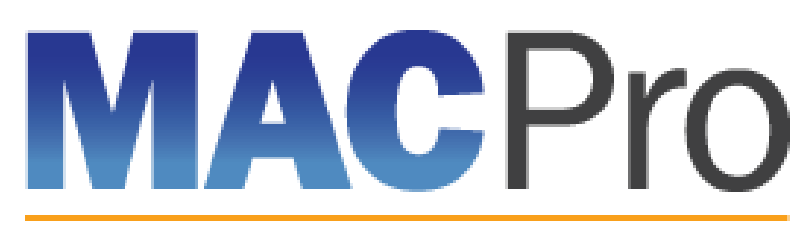

Medicaid & CHIP Program System

# Medicaid and CHIP Program (MACPro) System

Health Home State Plan Amendment (SPA) CMS Roles Training May 2016

### What is MACPro?

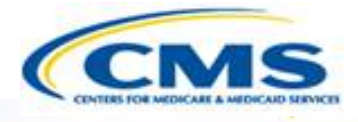

- ♦ What is MACPro?
- MACPro Health Home State Plan Amendment (SPA)
- Conversion from MMDL to MACPro
- ♦ MACPro Health Home SPA User Roles
- MACPro CMS and State Health Home SPA Workflows
- How Do I Get Access to MACPro?
- Help Desk and Technical Assistance
- What's Next?
- Questions

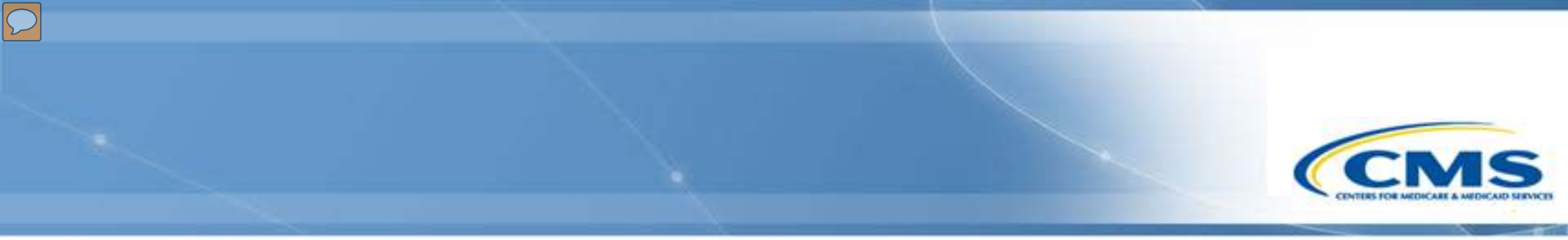

# What is MACPro?

### What is MACPro?

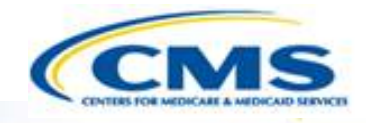

- A web-based system for the submission, review, disposition, and management support of Medicaid and CHIP initiatives
  - State Plan Amendments (SPA)
  - Quality Measures Reporting
  - Waivers
  - Demonstrations
  - Advance Planning Documents
- Will eventually replace the Medicaid Model Data Lab (MMDL) and paper-based process of submitting and reviewing Health Home SPAs

#### **Background on MACPro**

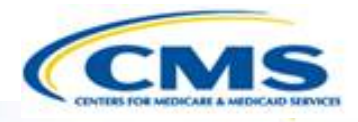

- Why is MACPro being implemented?
  - To improve the state reporting and federal review processes, federal program management, and transparency
  - To support data-driven decision making for Medicaid and CHIP programs through online access to data and information

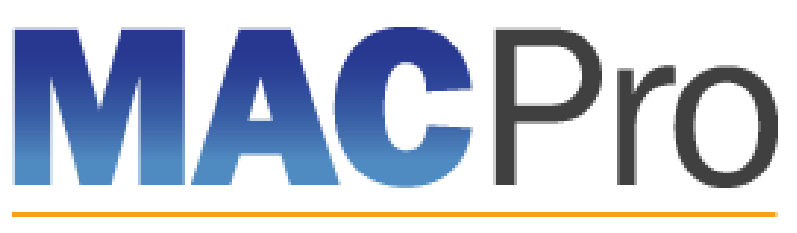

Medicaid & CHIP Program System

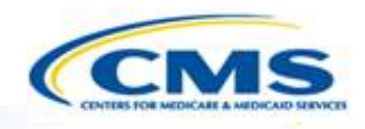

# MACPro Health Home SPA Rollout Plan

### MACPro Health Home SPA Rollout Plan

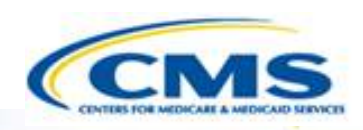

#### **Health Home SPA Release**

Trainings will cover:

- Available roles in MACPro
- How to get access to MACPro
- How to submit SPAs
- CMS review and approval process

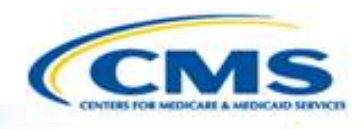

## Conversion from Medicaid Model Data Lab (MMDL) to MACPro

### Conversion from MMDL to MACPro

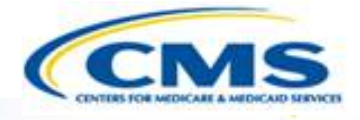

- The data in MMDL from approved Health Homes SPAs will be copied into the MACPro Health Homes template, for states to use as the basis for future amendments
  - Except where the MMDL and MACPro templates differ, states will find the MACPro screens prepopulated with the currently approved information
- The official and complete copy of all Health Homes SPAs approved in MMDL may be viewed in MACPro as PDFs
- Health Homes SPAs currently being processed in MMDL will be completed in MMDL
- As of May 2, 2016, all new SPA actions should be made in MACPro
- When subsequent SPAs are submitted and approved in MACPro, they become the <u>official record</u> of the Health Homes program

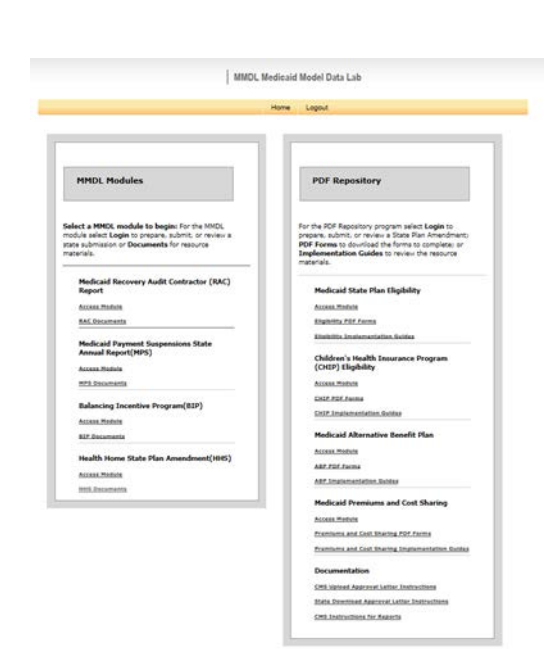

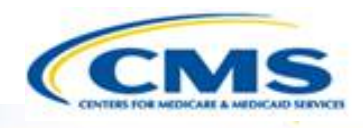

## MACPro Health Home SPA CMS User Roles

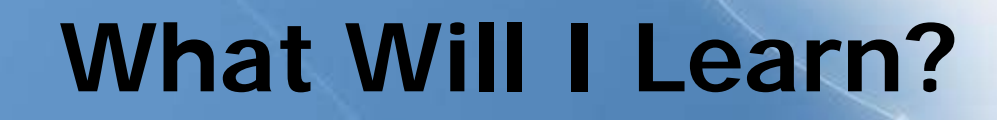

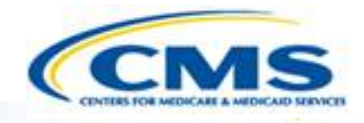

- What are the CMS Health Homes SPA MACPro roles?
- What does each CMS MACPro Health Home SPA role do?

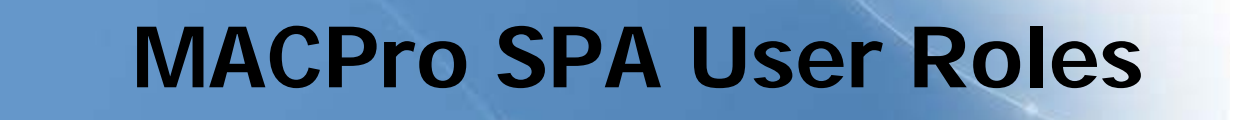

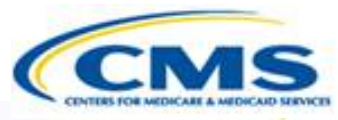

- ♦ Numerous distinct CMS and state user roles in MACPro
- MACPro roles determine users' authority, range of available actions, responsibilities, and what reports can be accessed
- MACPro roles differ from those currently used in other CMS webbased systems (e.g., MMDL, WMS, CARTS)
- MACPro <u>Health Home SPA</u> CMS roles differ from MACPro CMS <u>Quality Measure</u> Roles
- ♦ All roles must be filled for proper workflow functionality

### MACPro Health Home SPA CMS User Roles

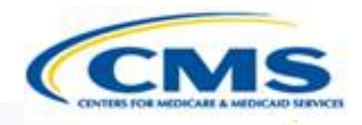

- CMS Point of Contact (CPOC)
- CMS Point of Contact Administrator (CMS POC Admin)
- Submission Review Team (SRT)
- CMS Senior Management (SrMGR)
- CMS Package Approver (PA)

- CMS Package Disapprover (PD)
- Subscriber (SUB)
- Subject Matter Expert (SME)
- Office of Strategic Operations and Regulatory Affairs (OSORA)
- Report Administrator (RA)

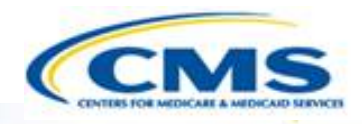

| Primary User                                                         | Actions                                                                                                    |
|----------------------------------------------------------------------|----------------------------------------------------------------------------------------------------|
| CMS Package<br>Disapprover (PD)                                      | Disapproves packages <i>This role is for Central Office users only</i>                                                                                                    |
| Office of Strategic<br>Operations &<br>Regulatory Affairs<br>(OSORA) | <ul> <li>Coordinates communication for disapproval process<br/>between CMS Offices</li> <li>Informs CMS Point of Contact and CMS Point of Contact<br/>Admin of package clearance and documentation<br/>completion</li> </ul> |

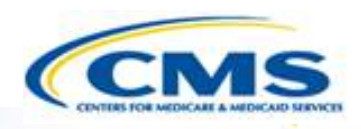

| Primary User                        | Actions                                                                                                    |
|-------------------------------------|----------------------------------------------------------------------------------------------------|
| CMS Senior<br>Management<br>(SrMGR) | <ul> <li>Evaluates recommended disposition</li> <li>Reviews recommended disposition of disapproval and disapproval justification</li> </ul> |
| CMS Package<br>Approver (PA)        | • Approves Medicaid SPA packages<br>Central Office Role for P1 and P2 SPAs; Regional Office<br>Role for P3 SPAs                             |

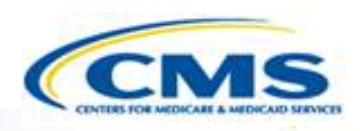

| Primary User                                            | Actions                                                                                                    |
|---------------------------------------------------------|----------------------------------------------------------------------------------------------------|
| CMS Point of<br>Contact<br>Administrator (POC<br>Admin) | <ul> <li>Oversees the submission package through the CMS senior management review process for recommended disapprovals</li> <li>Tailors disapproval notices</li> </ul> |
| Subject Matter<br>Expert (SME)                          | <ul> <li>Provides SME input to Review Team, upon request<br/>(offline or as SRT member)</li> </ul>                                                                     |

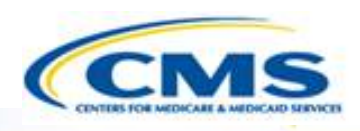

| Primary User                    | Actions                                                                                                    |
|---------------------------------|----------------------------------------------------------------------------------------------------|
| Submission Review<br>Team (SRT) | <ul> <li>Receives package review assignments</li> <li>Provides section assessments through the Review Tool</li> <li>Reviews and submits notes and comments for Official<br/>and Draft Submissions</li> <li>Provides recommendations for RAI, Approval, and<br/>Disapproval</li> </ul> |

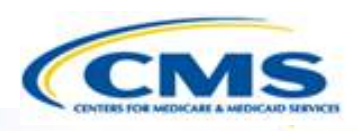

| Primary<br>User                   | Actions                                                                                                    |
|-----------------------------------|----------------------------------------------------------------------------------------------------|
| CMS Point<br>of Contact<br>(CPOC) | <ul> <li>Oversees the review of Official and Draft submissions</li> <li>Maintains the composition of the review team (selects review team members within MACPro)</li> <li>Documents and reviews correspondence log entries</li> <li>Reviews team feedback within the Review Tool</li> <li>Recommends a disposition for a submission package</li> <li>Requests clarifications and initiates a request for additional information (RAI) from the state</li> <li>Tailors approval notice to the state</li> <li>Sets and manages internal milestones and reminders for SRT and SrMGR</li> <li>Oversees the submission package through the CMS senior management review process for recommended approvals</li> </ul> |

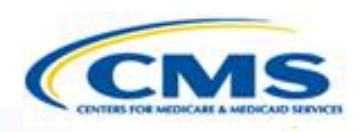

| Primary User                    | Actions                                                                                                    |
|---------------------------------|----------------------------------------------------------------------------------------------------|
| Report<br>Administrator<br>(RA) | <ul> <li>Views reports and submission packages on behalf of CMS<br/>Review Team Administrators (POC Admin)</li> </ul>                                         |
| Subscriber (SUB)                | • Subscribes to specific states of interest<br><i>CMS users may choose to be subscribers for specific states within</i><br><i>their program and authority</i> |

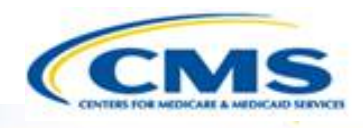

## MACPro Health Home SPA CMS Workflows

### What Will I Learn?

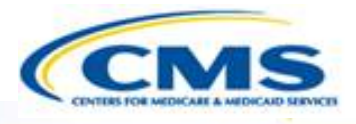

- Generally, how is a SPA reviewed by <u>CMS</u>?
  - Who is involved in the approval process?
  - Who is involved in the disapproval process?

#### Official SPA Submission: CMS <u>Approval</u> Workflow

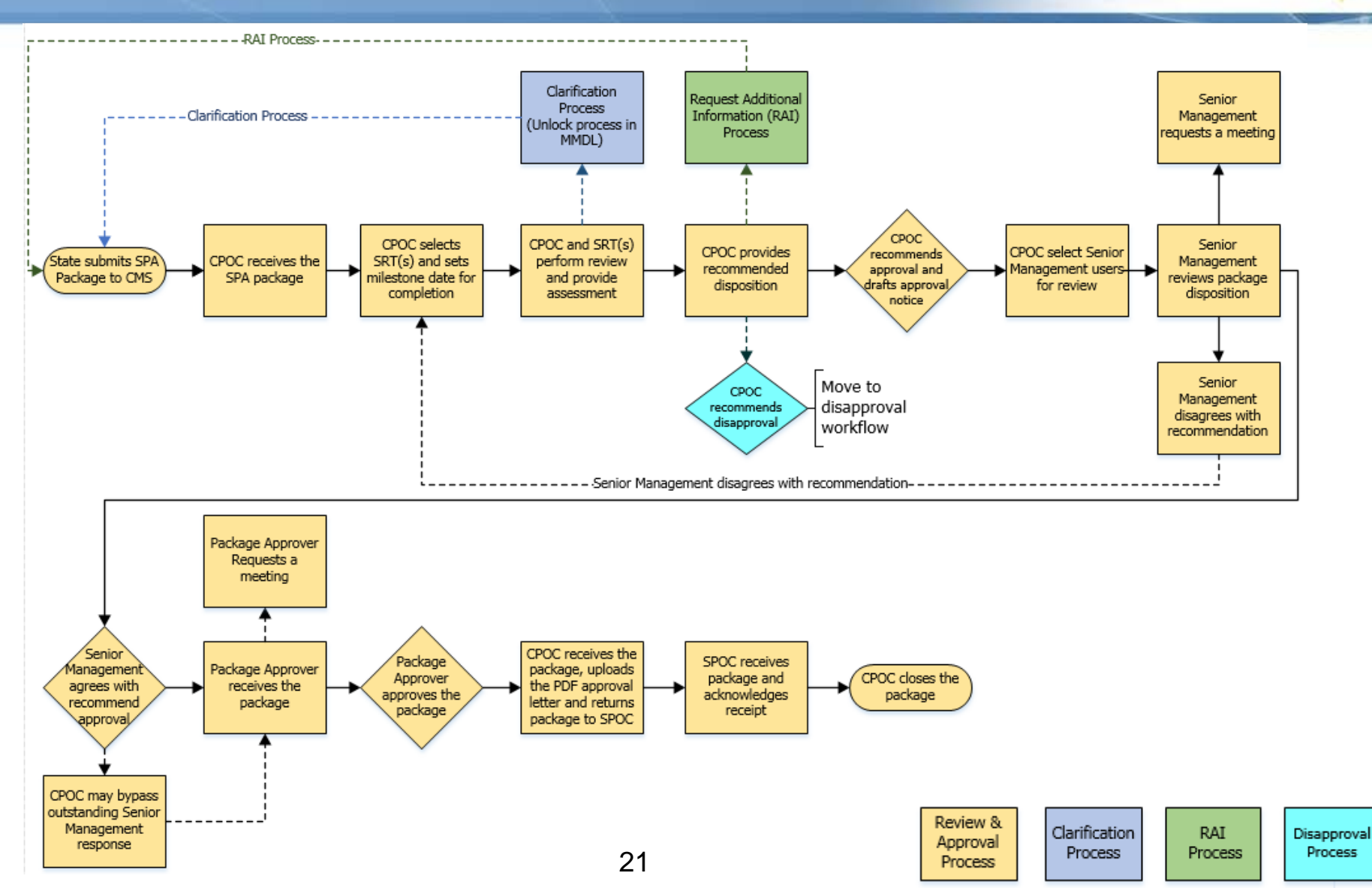

#### Official SPA Submission: CMS Approval Workflow

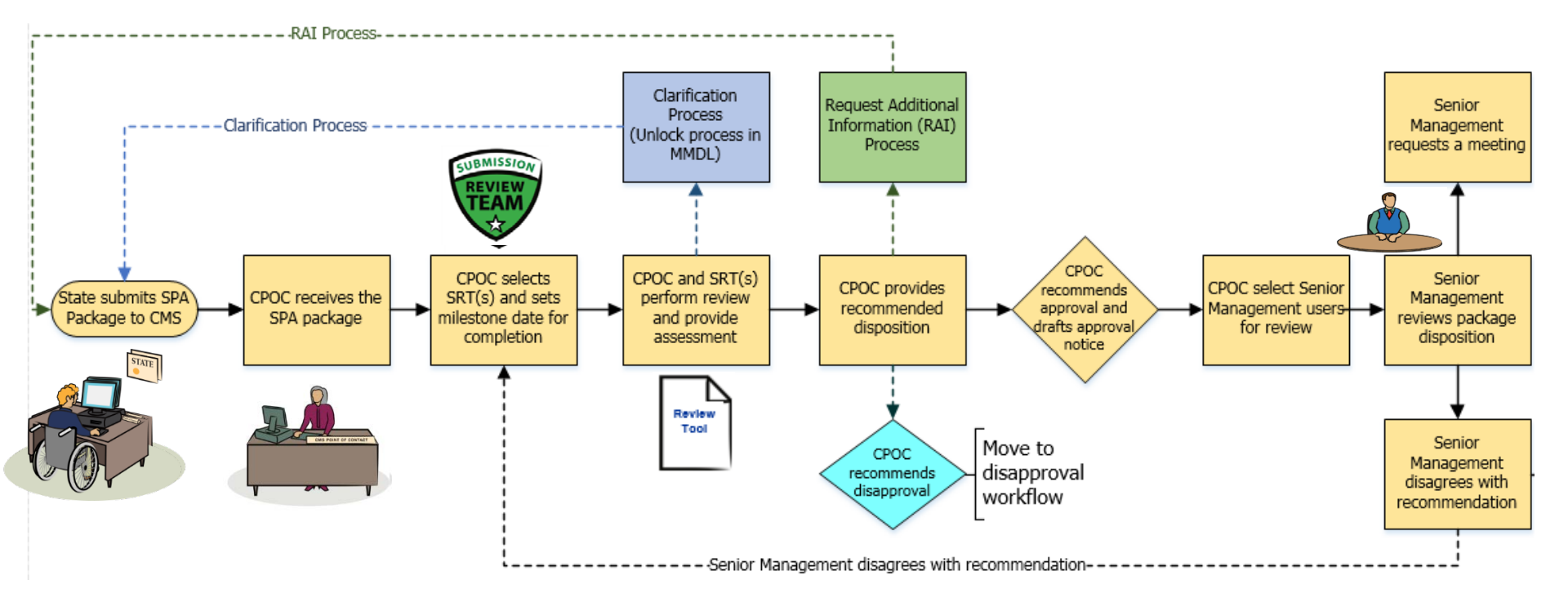

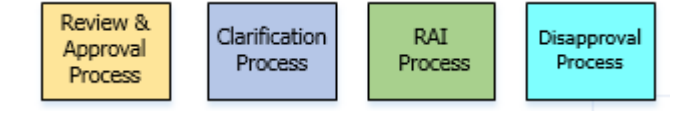

#### Official SPA Submission: CMS Approval Workflow

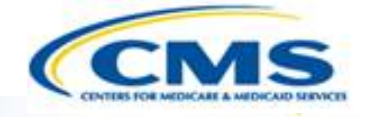

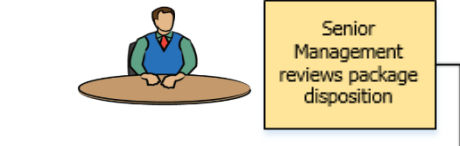

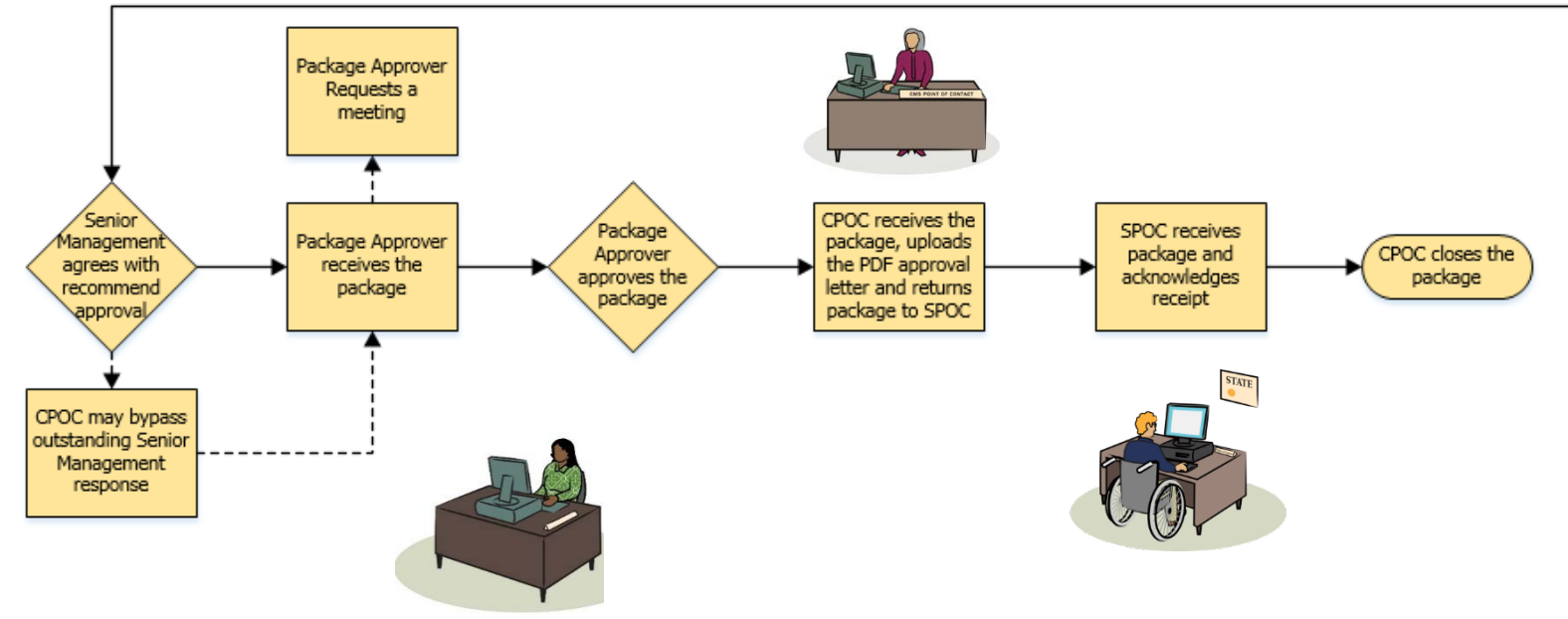

#### Official SPA Submission: CMS <u>Approval</u> Workflow

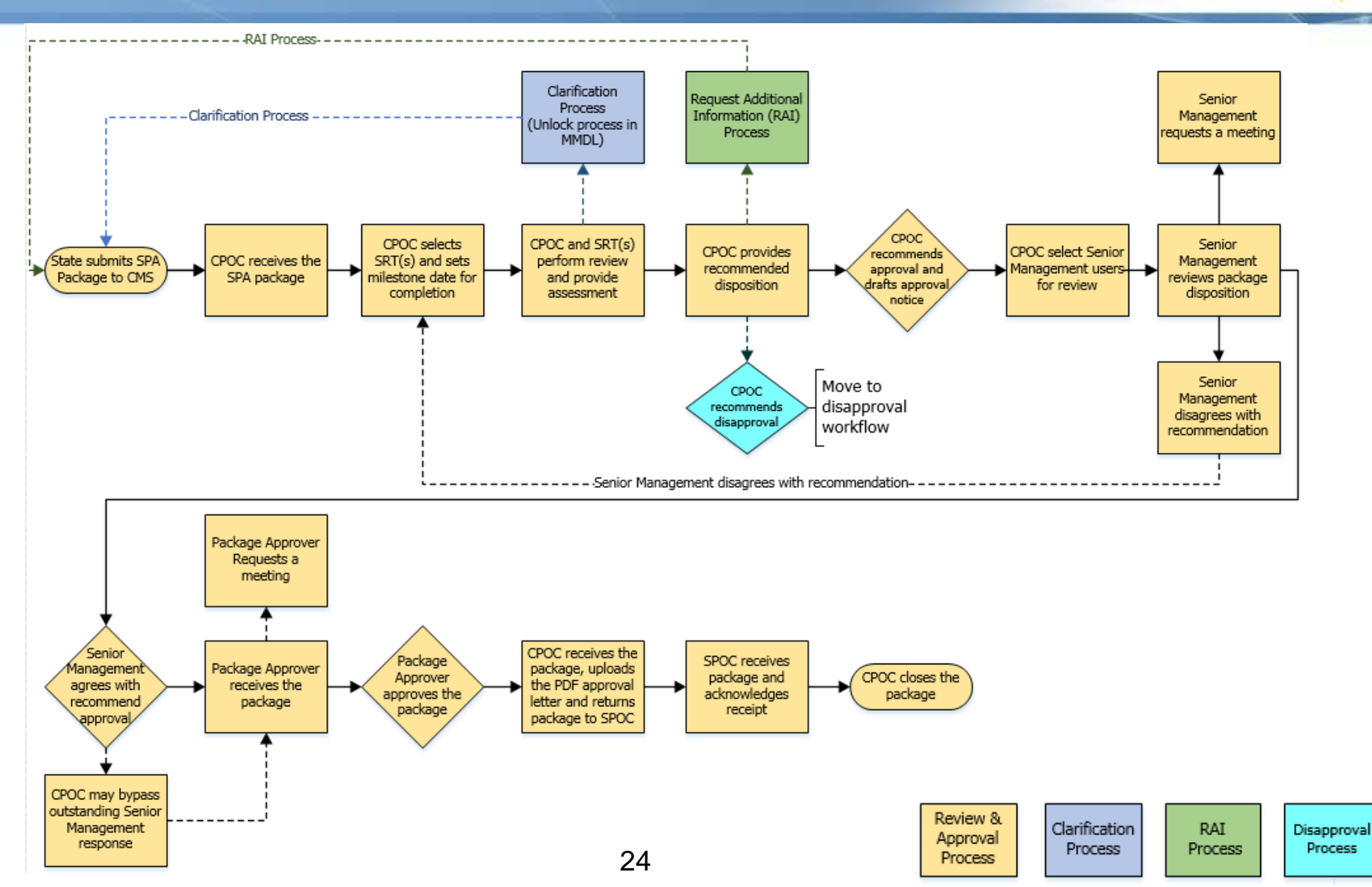

#### Clarification Process Detailed View

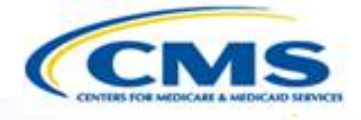

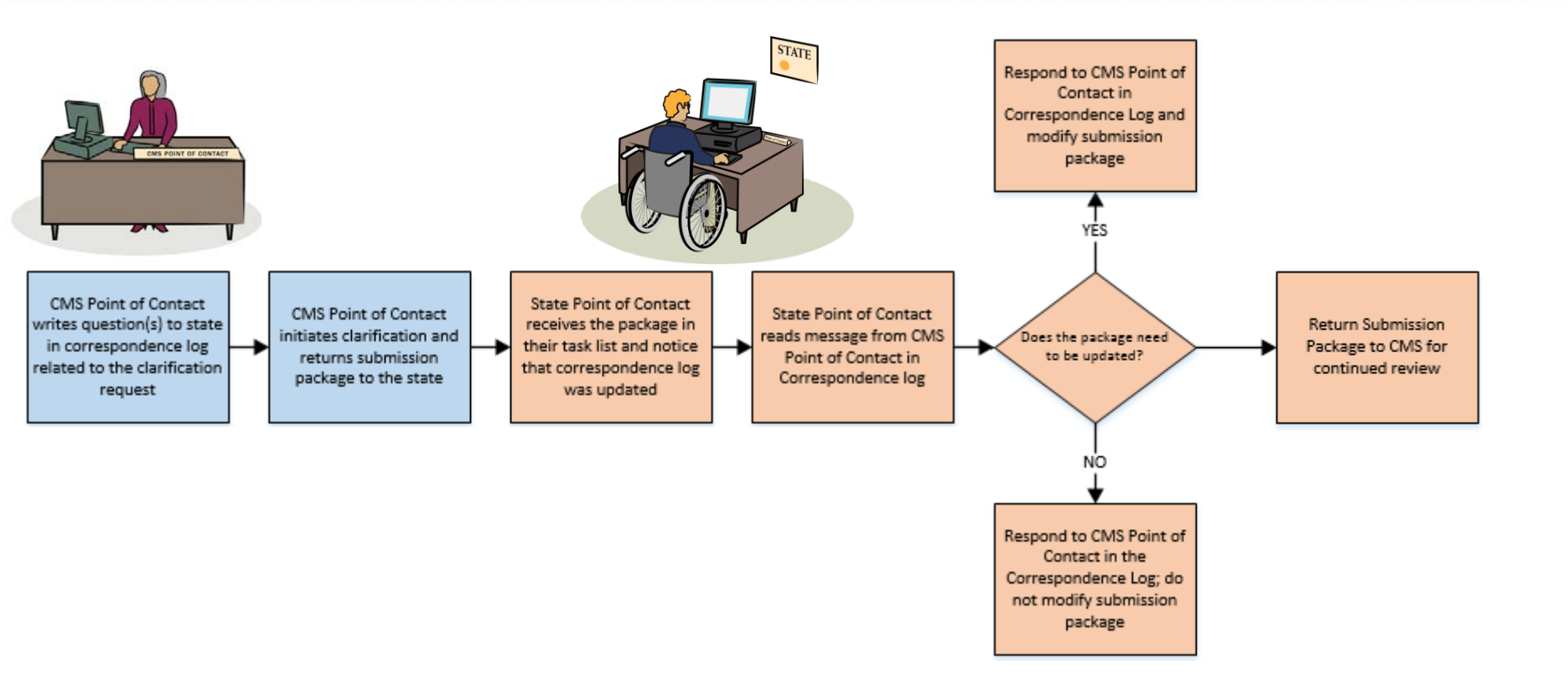

Clarification process does not stop the 90 day clock

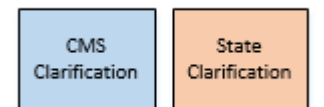

#### Official SPA Submission: CMS <u>Approval</u> Workflow

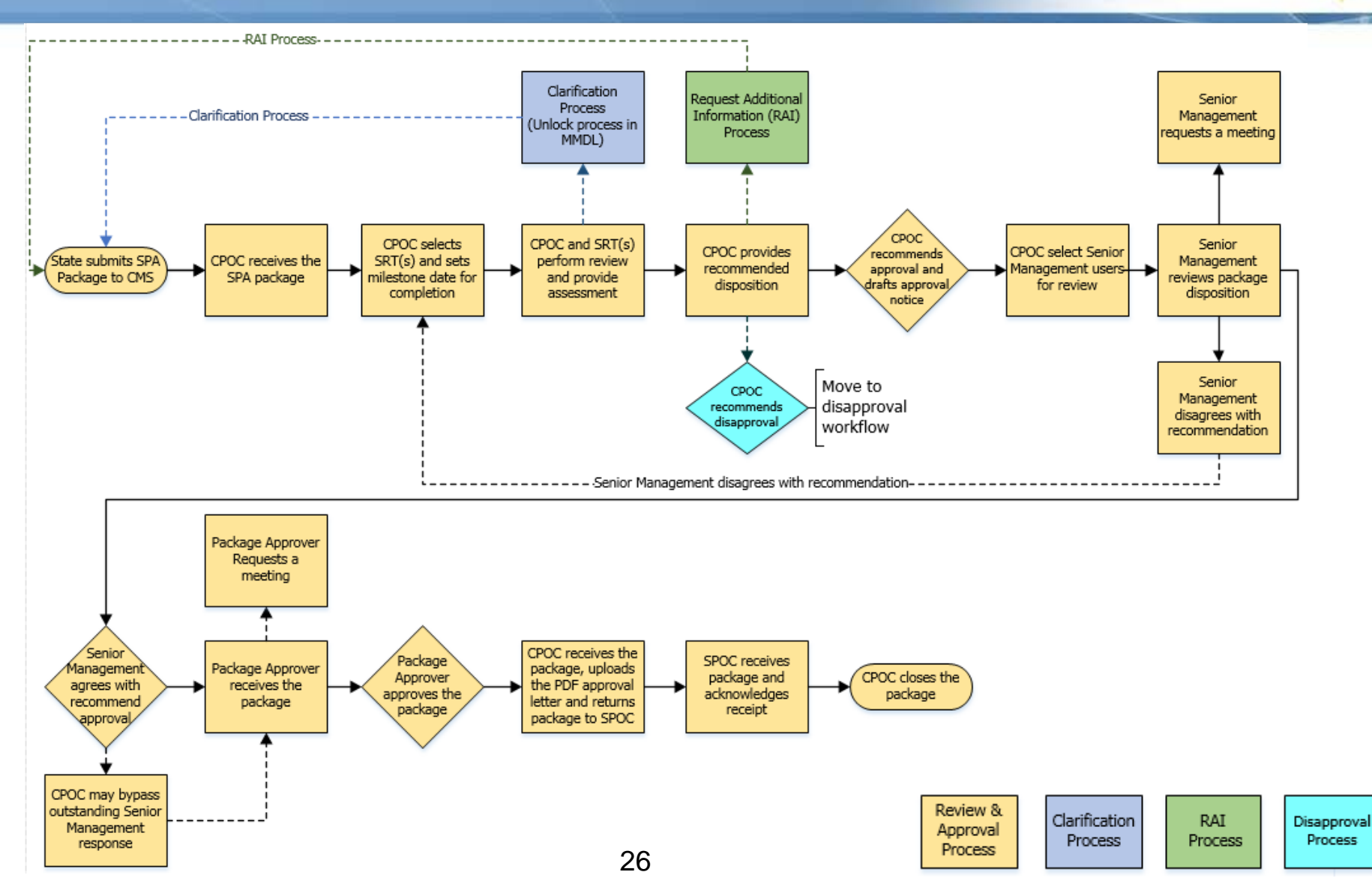

#### RAI Process Detailed View

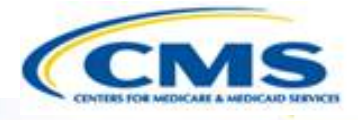

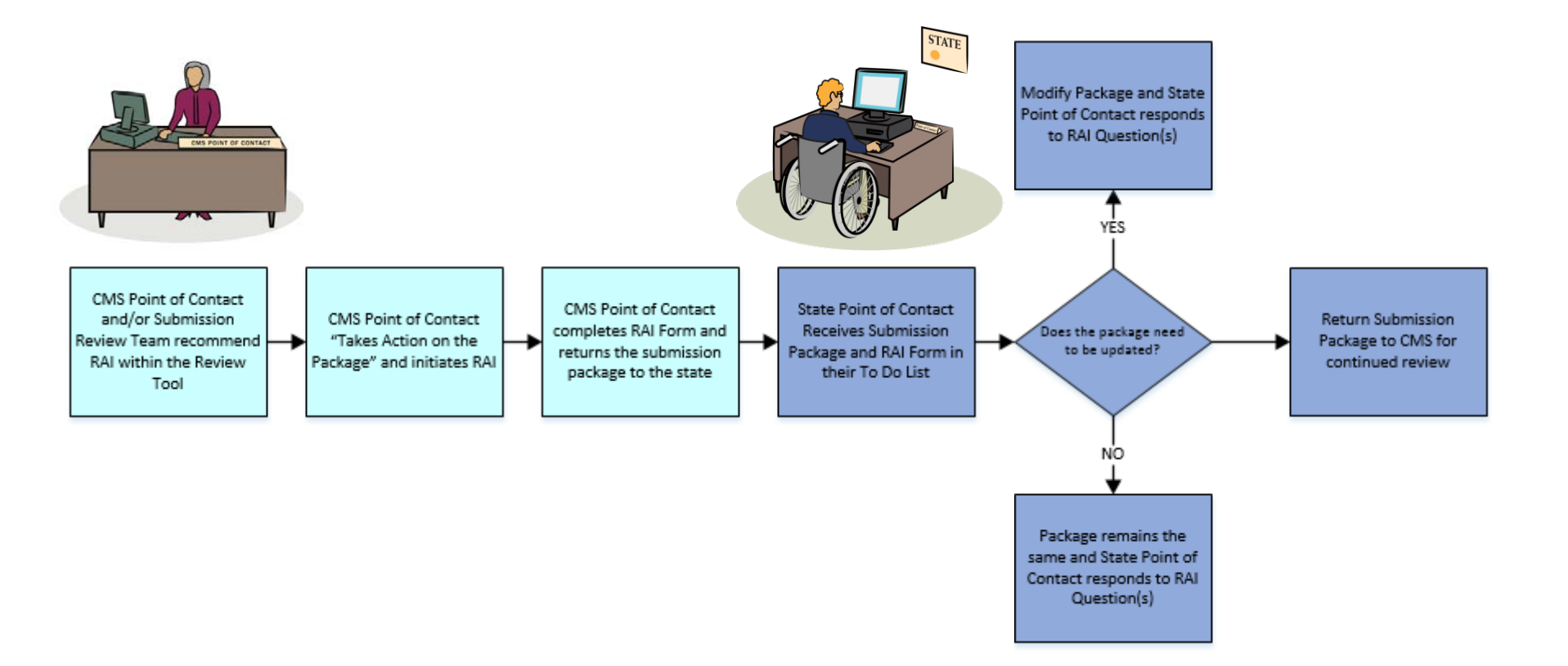

• RAI process *stops* the 90 day clock

| CMS | State |
|-----|-------|
| RAI | RAI   |

#### Official SPA Submission: CMS <u>Disapproval</u> Workflow

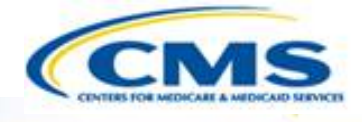

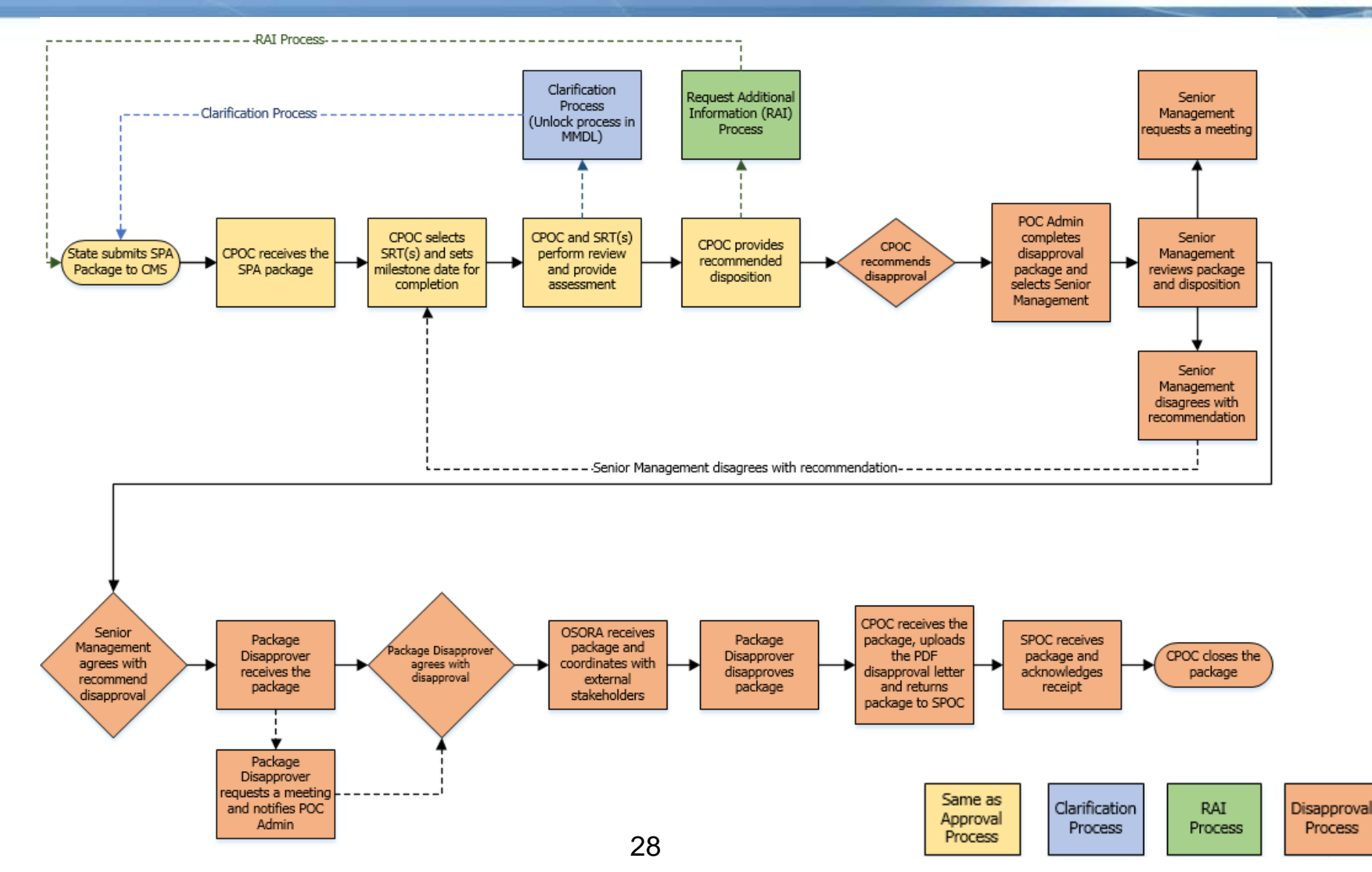

### Official SPA Submission: CMS <u>Disapproval</u> Workflow

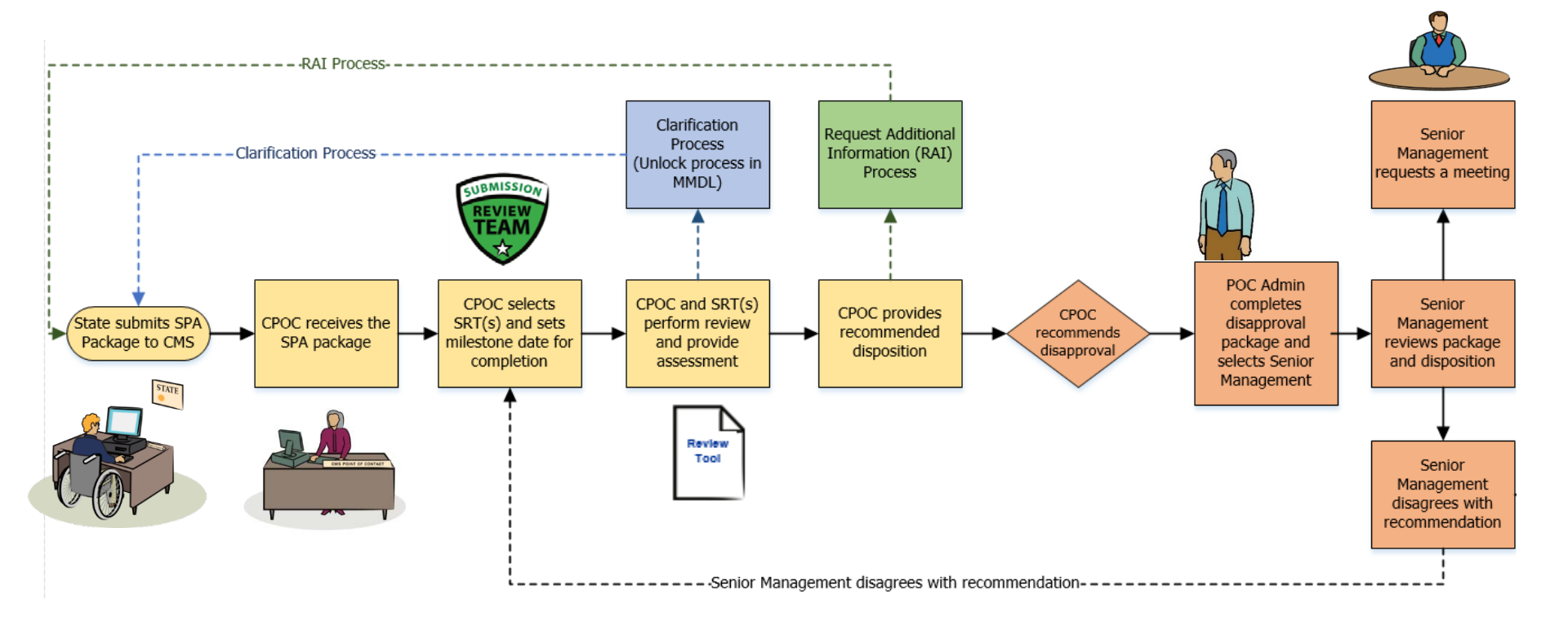

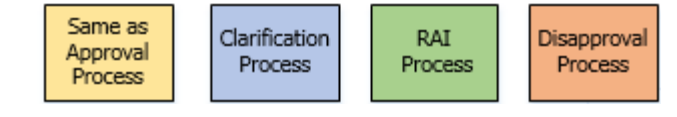

### Official SPA Submission: CMS <u>Disapproval</u> Workflow

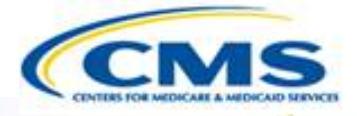

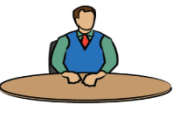

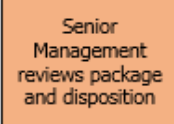

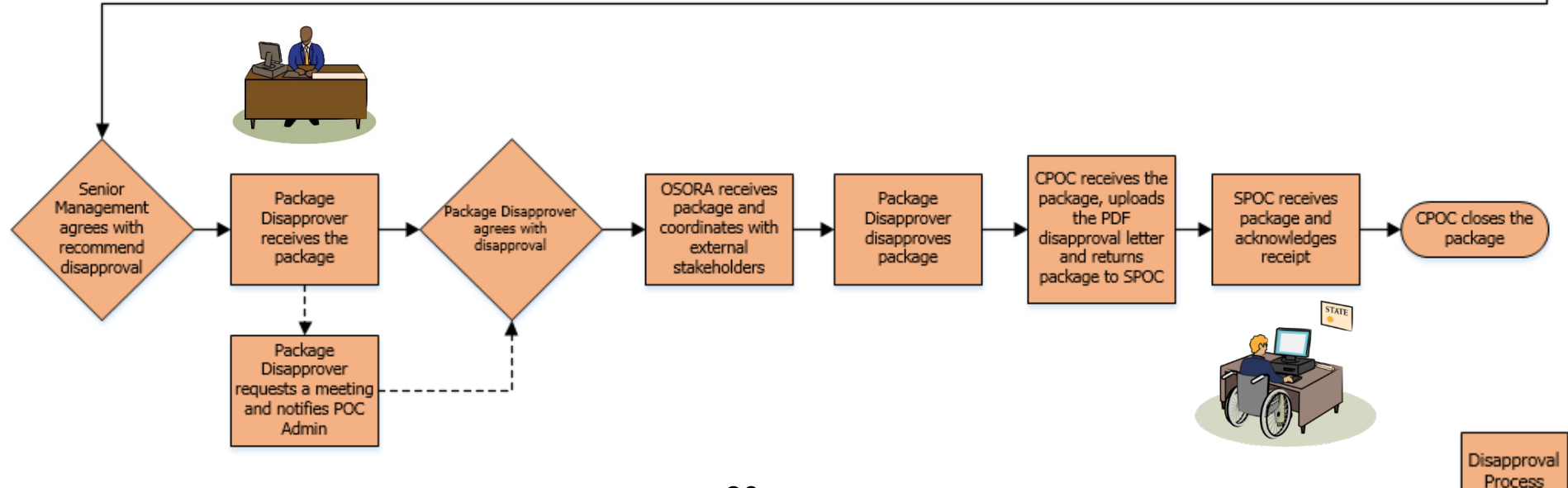

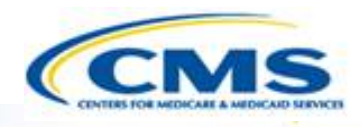

## MACPro Health Home SPA State User Roles

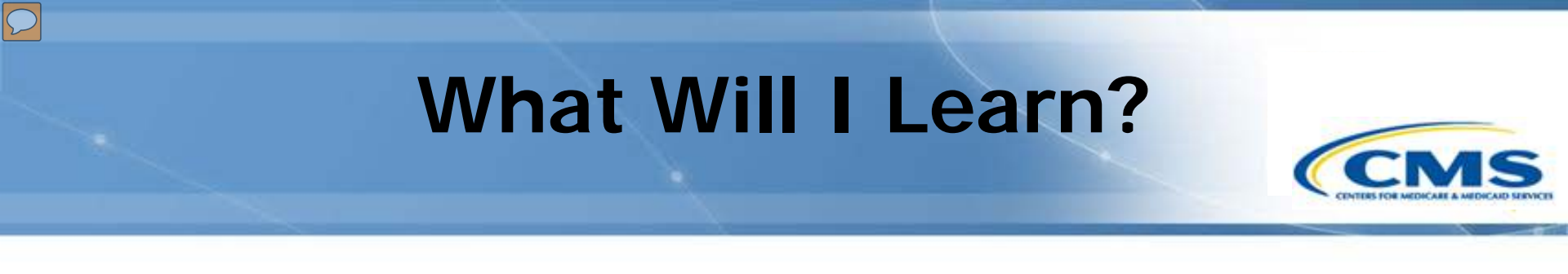

• Generally, who is involved in the state process?

### MACPro Health Home SPA State User Roles

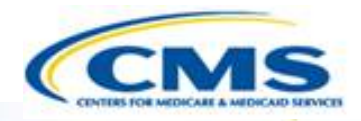

- State Editor (SE)
- State Point of Contact (SPOC)
- State/Territory Medicaid Director (State Director)
- State System Administrator (SSA)

| Primary User         | Actions                                                              |
|----------------------|----------------------------------------------------------------------|
| State Editor<br>(SE) | <ul> <li>Responsible for creating SPA submission packages</li> </ul> |

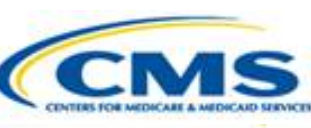

| Primary User                     | Actions                                                                                                    |
|----------------------------------|----------------------------------------------------------------------------------------------------|
| State Point of<br>Contact (SPOC) | <ul> <li>Responsible for reviewing and submitting the SPA submission to CMS</li> <li>Responds to Requests for Additional Information (RAIs) from CMS</li> <li>Documents and reviews Correspondence Log</li> </ul> |

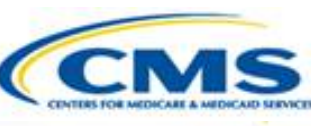

| Primary User                        | Actions                                                       |
|-------------------------------------|---------------------------------------------------------------|
| State Director<br>(State Director)  | <ul> <li>Reviews and certifies submission packages</li> </ul> |
| State System<br>Administrator (SSA) | Creates/maintains State Profile                               |

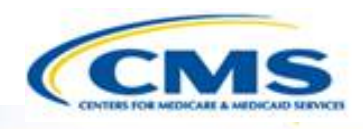

## MACPro Health Home SPA State Workflow

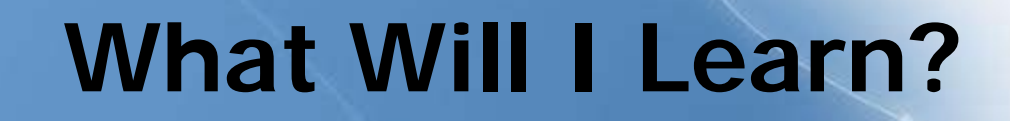

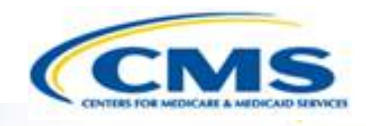

- Generally, how does a state create and submit a SPA?
  - Who is involved in the state submission process?

#### Official SPA Submission: State Workflow

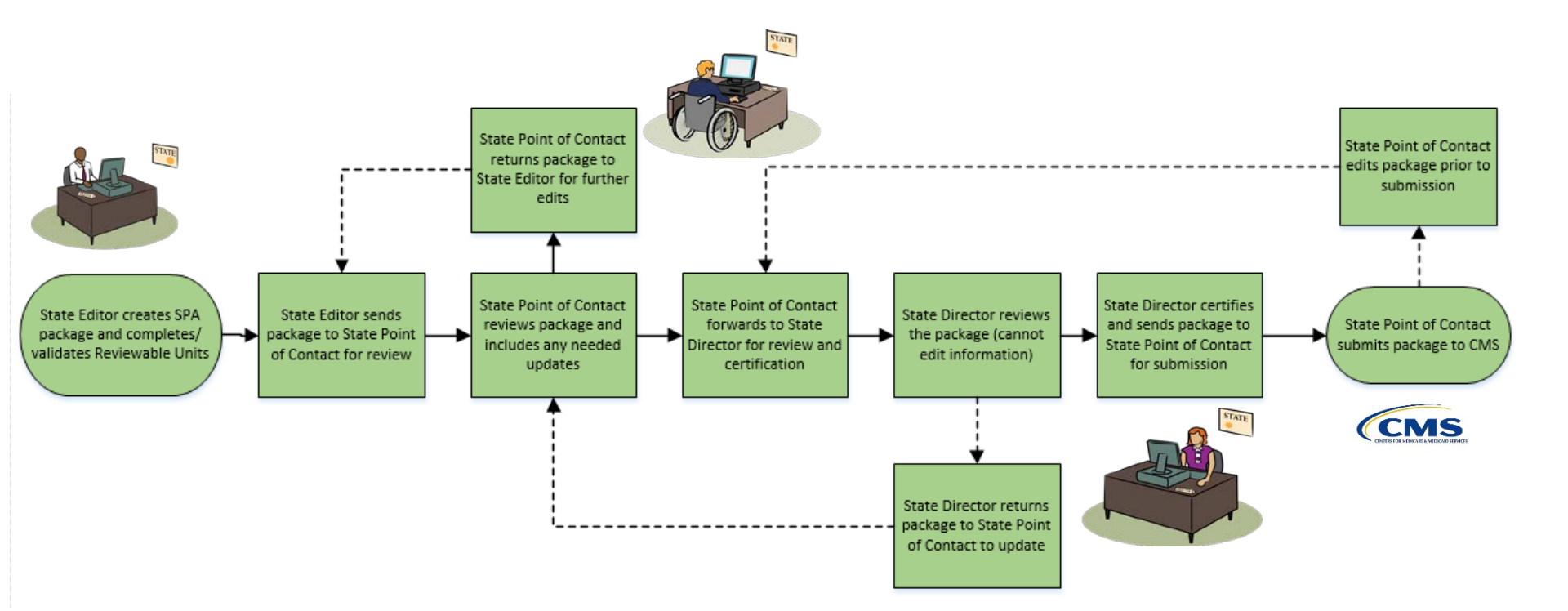

State Submission Workflow

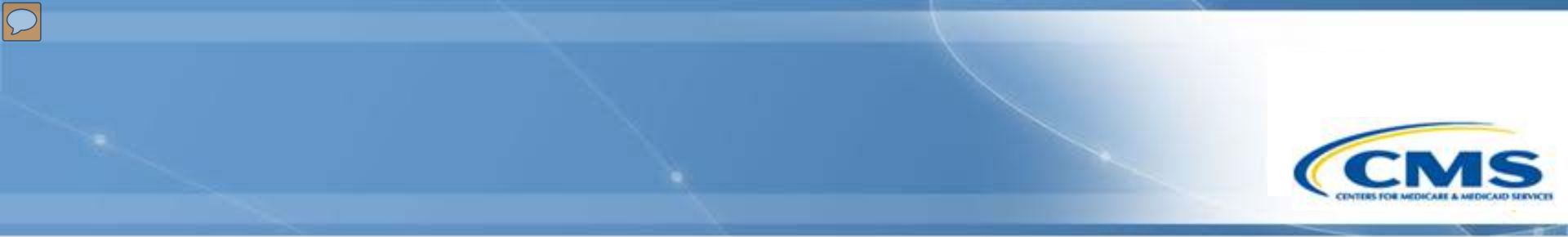

### How Do I Get Access to MACPro?

### Health Home SPA Release User Provisioning

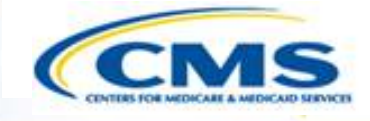

- Reach out to your manager to make sure your role was identified on a CMS MACPro Roles Template
- All CMS roles requests should be confirmed for your ENTIRE team by March 23<sup>rd</sup>, 2016.

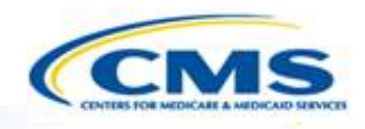

### MACPro Help Desk and Technical Assistance

### Help Desk and Technical Assistance

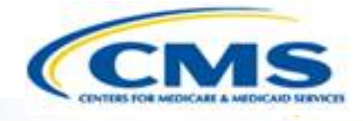

For issues related to MACPro <u>access</u> and how to <u>use</u> the MACPro system

• Contact the *MACPro Help Desk* at

**Email:** <u>MACPro\_Helpdesk@cms.hhs.gov</u>

**♦ Phone:** 301–547–4688

### Help Desk and Technical Assistance (cont.) CCMS

#### Information to provide in email request

- User contact information (Name, phone number, organization/state, email address, User ID)
- Application (Health Home SPA)
- Extent of problem (Individual desktop, multiple desktops at site, entire site) and description
- ♦ Last screen/tab/navigation activity before problem
- Error Message (exact verbiage) or screenshot

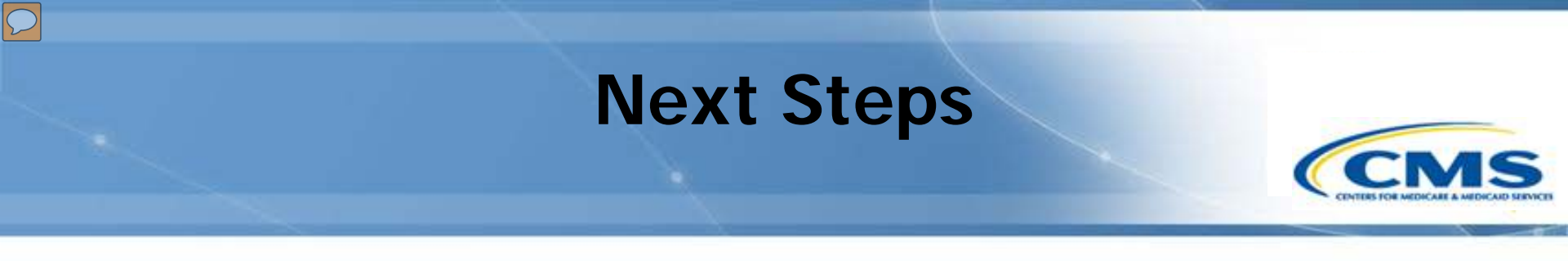

Send the MACPro Role Templates back to <u>MACPro\_HelpDesk@cms.hhs.gov</u>

In-system demonstrations will be conducted

♦ You will receive notifications with your MACPro information

Look out for the MACPro Health Homes State Plan Amendment (SPA) release announcement

#### **Questions?**

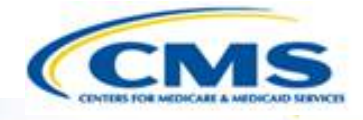

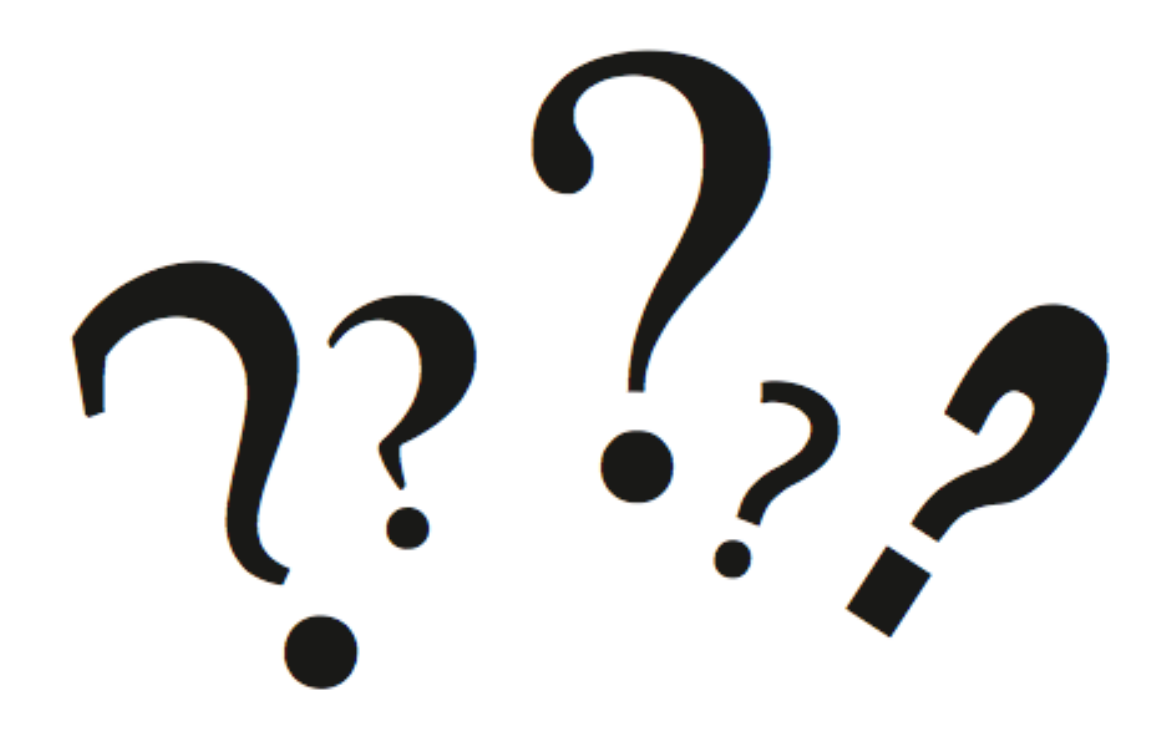